# **ANI Anti-Doping Disclaimer & Licensing Pathway**

This document aims to provide screenshots and an overview of the pathway required for Athletics NI athletes and club administrators to enable licensing renewals.

# **Claiming Your Athlete Profile**

Step 1: Login to your OpenTrack Account

If you already have an OpenTrack account, you can login using the link below: <u>https://ani.opentrack.run/accounts/login/</u>

If you have not yet set up an account, simply use the link above, and click the 'Sign Up' Button, as shown below:

| Race Man                             | ageme                     | nt System                                                                                                    |
|--------------------------------------|---------------------------|----------------------------------------------------------------------------------------------------|
| This site, run by<br>events. You can | OpenTrack,<br>use the sam | handles membership, entries and race administration athletics<br>ne account for any site ending in <b>opentrack.run</b> . |
|                                      | Please log in             |                                                                                                    |
|                                      | Email:                    | Forgot password?                                                                                                    |
|                                      | Password:                 |                                                                                                    |
|                                      | LOG IN                    | or SIGN UP                                                                                                    |
|                                      |                           |                                                                                                    |

# Step 2 A: Already have an account

If you are already connected to your athlete profile, you can find this on the drop down, in the top right-hand corner of the screen.

# Step 2 B: Need to Sign Up for an Account

If you have not connected your athlete profile, then you can search under the 'Athlete' tab <u>https://ani.opentrack.run/en-gb/a/</u> as shown below:

|         | ATHLE        | ETICS NORT                             | HERN IRELAND     |                  |
|---------|--------------|----------------------------------------|------------------|------------------|
| THLETES | 5            | CLUBS                                  |                  | SPORT FACILITIES |
|         |              |                                        |                  |                  |
|         | All AgeGroup | <ul> <li>✓ Search</li> </ul>           |                  | FILTER           |
|         |              | Search for an athletes first/last name | , club or coach. |                  |

Once you have found your record and clicked on it, you will see:

| ATHLETICS<br>NORTHEEN IBELAND                                                                                                   |        | IRELAND    |                  |
|----------------------------------------------------------------------------------------------------|--------|------------|------------------|
| THLETES                                                                                                    | s 🕈 co | MPETITIONS | SPORT FACILITIES |
|                                                                                                    |        |            |                  |
| Test 002                                                                                                    |        |            |                  |
| i Athlete Info                                                                                                    |        | 🚑 Ro       | les (2)          |
| Test 002, F<br>Coached by: NA<br>Primary club:<br>Age Group: SEN<br>Is this you? Login or register to claim this account as you | urself |            | r                |

Most ANI members who have been entering competitions over the past year will already have "claimed" their athlete profile. Your athlete profile will say one of two options:

- OPTION 1: It will say "No user associated with this account. If this is you, please contact <u>support@opentrack.run</u>", emailing from the same email address you use for OpenTrack, stating your name so OpenTrack know which profile to connect you to.
- OPTION 2: It will say "This person already has another user". This means that someone
  has already claimed this profile. This will either be you (using another email) or someone
  else. Either way, please email <u>support@opentrack.run</u> so it can be rectified.

When you register, you will receive an activation email and, once accepted, your records will be connected:

# Activate your Account - Please check your email

| Found linking person record                                                            |                     |
|----------------------------------------------------------------------------------------|---------------------|
| Please check your email                                                                |                     |
| An activation link has been sent to your email. Please click this to activate your acc | ount.               |
| If you do not receive the message within a few minutes of signing up, please check     | k your spam folder. |
| Thanks                                                                                 |                     |
| Test 005                                                                               |                     |
| i Athlete Info                                                                         | 🚑 Roles (1)         |
|                                                                                        |                     |
| Test 005, M                                                                            |                     |
| Coached by: NA                                                                         |                     |
| Primary club:                                                                          |                     |
| Age Group: SEN                                                                         |                     |
| This person is you.                                                                    | 7                   |
|                                                                                        | -                   |

### **Step 3:** Accepting the Disclaimer

Once your OpenTrack account and your athlete profile is connected, you will then need to log out and log back in again to see the Anti-Doping disclaimer, as shown below:

| A / Review Disclaimer                                                                                                    |
|----------------------------------------------------------------------------------------------------|
| YOU HAVE A DISCLAIMER TO REVIEW                                                                                                    |
| You have a document to review: ANI Anti-Doping Disclaimer                                                                                                    |
| ANI ANTI-DOPING DISCLAIMER ON BEHALF OF TEST 005                                                                                                    |
| All members shall be deemed to have made him/herself/themselves familiar with and agreed to be bound by the UKA Anti-Doping Rules and to submit to the authority of UK Anti-Doping in the application and enforcement of the Anti-Doping Rules.                           |
| The UKA Anti-Doping Rules apply to all members participating in Athletics for a minimum of 12 months from the commencement of membership, whether or not the member is a citizen of, or resident in, the UK.                                                              |
| Any athlete wishing to retire from the sport of athletics must put this in writing to the club and Athletics Northern Ireland and cancel any applicable membership. Official retirement will remove the athlete from being under the auspices of UKA's anti-doping rules. |
| O Decline                                                                                                    |
|                                                                                                    |
| SUBMIT                                                                                                    |
|                                                                                                    |

For Under 16's a parent or guardian should manage the athlete account. Follow the steps above to set up an OpenTrack Account for the parent/ guardian, and then you can follow our **OpenTrack Guide on How to Claim an Athlete for Parents or Guardians** Youtube video, on the link below:

**OpenTrack Guide on How to Claim an Athlete for Parents or Guardians** 

If it says "This person is managed by user" and this isn't you / it isn't someone that it should be, then contact <a href="mailto:support@opentrack.run">support@opentrack.run</a>.

# **Club Admin- Registering Your Members**

Step 1: Finding your club portal.

Club Administrators can access their clubs by searching for it through the Club listings or by navigating straight to it from the dropdown at the top right:

|                     |                                                                                            | T                            |                                          | GUSTEST1 UPTONTEST1 -                                 |
|---------------------|--------------------------------------------------------------------------------------------|------------------------------|------------------------------------------|-------------------------------------------------------|
|                     | ATHLETICS                                                                                  | NORTHERN IF                  | RELAND                                   | MANAGE ACORN<br>MY USER PROFILE<br>MY ATHLETE PROFILE |
| ≣ <b>≩</b>          | ATHLETES 🕥 CLUI                                                                            | вѕ 🕈 сомрет                  |                                          | CHANGE PASSWORD                                       |
| UPCOMIN             | G FIXTURES                                                                                 | PAST CON                     | <b>IPETITIONS</b>                        |                                                       |
| 12-13 Apr<br>2023   | Easter StarTrack                                                                           | 02 Apr<br>2023               | Titanic 10k and 1k Family Run 20         | VIEW EVENT                                            |
| 17 Apr-19<br>Jun 23 | MPT Panthers: Term 3 2022/2023                                                             | 01 Apr 23-<br>31 Mar<br>2024 | AthleticsNI Unattached Member            | rship VIEW EVENT                                      |
| 17 Apr-10<br>Jun 23 | NIAS/Run NI Spring 2023 Couch to 5K 8<br>week program                                      | 01 Apr 23-<br>31 Mar         | Annual Club Affiliation 2023-20          | 24 VIEW EVENT                                         |
| 18 Apr<br>2023      | 'Developing a Supportive Mental Game:<br>Two Worlds, One Performance' - Dr Mark<br>Elliott | 2024<br>26 Mar<br>2023       | Athletics NI Para Session 26th N<br>2023 | Aarch VIEW EVENT                                      |
| 21 Apr-23<br>Jun 23 | Panthers on Tour at Hillsborough (term 3)                                                  | 26 Mar<br>2023               | Monkstown Spartans Belfast Zo            | o 5K VIEW EVENT                                       |

Once on the Club page, club administrators need to head to the Members tab:

| Acorns AC      |                 |                                  |                  |                         |
|----------------|-----------------|----------------------------------|------------------|-------------------------|
| i General Info | 😤 Members (397) | 🖀 Renewals (0)                   | 🍪 Officials      | Payments                |
| MEMBERS        | Organisa        | tion members listing information | ADD A MEMBER +   | BULK ADD MEMBERS        |
| # 397 🔀 xls    | BULK            | ACTIONS -                        | filter           | ×                       |
| Name           | AGE -   M/F     | Licence number                   | LICENCE STATUS 👻 | Anti-doping<br>Consent? |

From here, they can filter by Age Group, Gender and License Status. To select the athletes they want to re-license/ renew or new members that you want to register, they click on the checkbox on the left of their name and then click the grey **BULK ACTIONS** button and choose the "Renew athletes federation membership"

| ACORN: Acorns AC (GBR) |                                                           |                              |              |                      |
|------------------------|-----------------------------------------------------------|------------------------------|--------------|----------------------|
| Acorns AC              |                                                           |                              |              |                      |
| i General Info         | 😤 Members (397)                                           | a Officials                  | Pa           | yments               |
|                        | Organisation members list                                 | ing information              |              |                      |
| MEMBERS                |                                                           | ADD A                        | MEMBER + BUI | K ADD MEMBERS        |
| # 397 🔀 XLS            | BULK ACTIONS -                                            |                              | filter       | ×                    |
| Name                   | Renew athletes federa<br>AGE ~  <br>Renew athletes club m | tion membership<br>embership | STATUS ≁ ANI | Anti-doping Consent? |
| Jill Alexander         | <b>V50</b> Email users                                    | EXP                          | RED X        | ×                    |
| Victoria Arthur        | <b>V35</b> ANI107112                                      | EXP                          | RED X        | ×                    |
| ✓ Nicola Badger        | V45 ANI106351                                             | EXP                          | IRED X       | ×                    |
| Bernard Bateson        | <b>V50</b> ANI109296                                      | EXP                          | IRED X       | ×                    |

Once this has been selected then a couple of messages will be displayed and the athletes are moved to the renewals tab. The pending license renewal can be cancelled by using the dustbin icon shown below:

#### シ 💊 ATHLETICS NORTHERN IRELAND ATHLETICS HTTPS://WWW.ATHLETICSNI Warning: Brianna Mckinless have × not accepted the disclaimer. **S** ATHLETES CLUB. SPORT FACILITIES ACORN: Acorns AC (GBR) Licenses are ready for payment in $\,\,\times\,\,$ renewal tab Acorns AC i General Info **&** Members (397) ab Officials Payments Organisation members listing information MEMBERS BULK ADD MEMBERS ADD A MEMBER + BULK ACTIONS filter × #6 X XLS Anti-doping LICENCE STATUS -AGE - TX | M/F -Name Licence number ANI Consent? Sarah Linton × × × × Grainne Mcguckin × Brianna Mckinless pending payment Ē

The Club administrators can then access the Renewals tab to pay for these licenses:

| Acorns AC               |                        |                               |                           |                                         |                             |
|-------------------------|------------------------|-------------------------------|---------------------------|-----------------------------------------|-----------------------------|
| General Info            | <b>半</b> Members (397) | 😤 Renewals (5)                |                           | Officials                               | Payments                    |
| PAY LICENCE FEE BALANCE | Organisal              | tion renewals listing informa | Ition<br>QUEST ANI INVOIO | filter                                  | ×                           |
| Name                    | Date of birth          | ID                            | Fee                       | STATUS -                                | Consent?                    |
| Jill Alexander          |                        |                               | £18.00                    | UNPAID                                  | ×                           |
| Nicola Badger           |                        |                               | £18.00                    | Has the                                 | disclaimer been<br>ccepted? |
| Bernard Bateson         |                        |                               | £18.00                    | UNPAID                                  | ×                           |
| Jacob Kelly             |                        |                               | £0.00                     | UNPAID                                  | ×                           |
| Brianna Mckinless       |                        |                               | £6.00                     | UNPAID                                  | ×                           |
|                         |                        |                               |                           | Selected balance:<br>Total balance: £60 | £0                          |

They can see whether the anti-doping disclaimer has been ticked yet or not. However, they can pay for their athletes regardless of their status. To pay for them, they just need to check the box on the left of the row for those they wish to pay for and then choose payment method:

- PAY LICENCE FEE BALANCE - Credit card payment

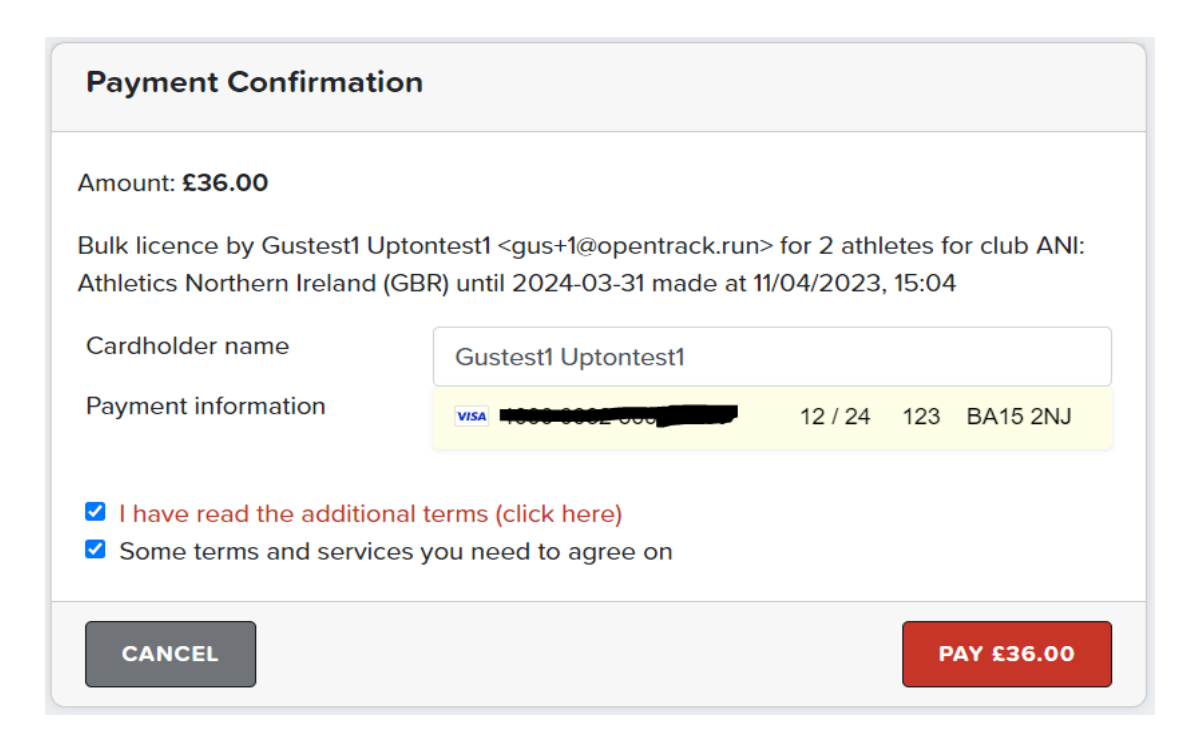

- **REQUEST ANI INVOICE** - As it says. If they choose this option then the athletes will be

marked as paid on the OpenTrack system, along with a timestamp in the 'invoice' column, and ANI will need to reconcile / chase for payment on their end.

| Acorns AC                                           |                 |                  |                                  |                                                                              |                                  |          |
|-----------------------------------------------------|-----------------|------------------|----------------------------------|------------------------------------------------------------------------------|----------------------------------|----------|
| Invoice requested for 4 athletes                    |                 |                  |                                  |                                                                              |                                  |          |
| i General Info                                      | 🖀 Members (397) |                  | 🏝 Renewals (4)                   | 🍰 Officials                                                                  | Pa                               | yments   |
|                                                     | 0               | organisation ren | ewals listing informa            | tion                                                                         |                                  |          |
| PAY LICENCE FEE BALANCE                             |                 |                  | RE                               | QUEST ANI INVOICE filte                                                      | r                                | ×        |
| # 4                                                 |                 |                  |                                  |                                                                              |                                  |          |
| # 4 Name                                            | Date of birth   | ID               | Fee                              | Invoice                                                                      | STATUS -                         | Consent? |
| # 4 Name Jill Alexander                             | Date of birth   | ID               | <b>Fee</b><br>£18.00             | Invoice<br>2023-04-12 07:13:52                                               | STATUS -                         | Consent? |
| # 4 Name Jill Alexander Bernard Bateson             | Date of birth   | ID               | Fee<br>£18.00<br>£18.00          | Invoice<br>2023-04-12 07:13:52<br>2023-04-12 07:13:52                        | STATUS +<br>PAID<br>PAID         | Consent? |
| # 4 Name Jill Alexander Bernard Bateson Jacob Kelly | Date of birth   | ID               | Fee<br>£18.00<br>£18.00<br>£0.00 | Invoice<br>2023-04-12 07:13:52<br>2023-04-12 07:13:52<br>2023-04-12 07:13:52 | STATUS +<br>PAID<br>PAID<br>PAID | Consent? |

Step 3: Athletics NI will then accept all renewals that have agreed to the Anti-Doping disclaimer.

# **FAQs**

1. As a club, we have paid for athletes, but they are still waiting in the renewals tab, is there something else we need to do?

If your athletes are still sitting in the 'Renewals' tab, then it may mean they have not accepted the anti-doping disclaimer. As this is now a requirement, athletes will not be fully registered until they have accepted the anti-doping disclaimer.

2. What age of athletes need their parent/guardian to sign the anti-doping disclaimer?

All athletes registered on OpenTrack will need to sign the anti-doping disclaimer. Athletes who are considered Junior- so those below 16 years of age in a competition year, will need a parent/guardian to claim their profile and accept the disclaimer on their behalf.

3. Is an athlete registered if they have not accepted the anti-doping disclaimer?

Athletes are not fully registered with Athletics NI until they have accepted the disclaimer, as Athletics NI approve registrations only when this has been completed.

4. Do athletes need to accept the anti-doping disclaimer if they do not plan to compete?

All athletes who wish to be registered need to accept the anti-doping disclaimer, whether or not they wish to compete at events. This ensures athletes are aware of their responsibilities under the UK Anti-doping policy. More information on this can be found here: <u>https://www.ukad.org.uk/</u>

5. I have added a new member, but they have not been given a registration number yet? When will this be provided.

All registration numbers for new members are automatically generated by the OpenTrack system. New members will receive their registration number once their club have paid their registration fee, and the athlete has accepted the anti-doping disclaimer and their renewal has been approved.

6. Where can I find my registration number, as I need this to enter a race?

Registered athletes can find their registration number on their OpenTrack account by logging on their account and clicking on their name in the upper right-hand corner, then follow the steps below:

- Click on your name in the upper right-hand corner
- On the drop-down list- click on 'My Athlete Profile'
- On your profile, go to the 'Roles' tab
- On this page you will see listed 'Athletics NI' and your registration number will be visible in the 'ID' column.